# Data mining with TOPCAT and ADQL Creating a target list

Max Pritzkuleit Research workshop on evolved stars 27.08.2024

### **Overview**

#### Topcat

- Basic overview
- Table visualisation/manipulation
- Visualisation tools
- Crossmatching
- ADQL
  - Basic commands and hands-on exercise
- Exercise: cross-match with ATLAS creating our target list for photometry
- Creating our target list for spectroscopy
  - Defining the region of interest
  - ADQL query
  - $\odot~$  Observational constraints

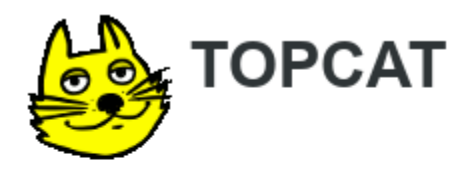

#### Tool for <u>OP</u>erations on <u>C</u>atalogues <u>And Tables</u>

#### Does what you want with tables

- Website: <u>http://www.star.bristol.ac.uk/~mbt/topcat/</u>
- Manual: <u>http://www.starlink.ac.uk/topcat/sun253/</u>
- Why TOPCAT?
  - Easy to use
  - Easy to learn
  - Easy to investigate data good for exploratory analysis
  - Simple things obvious, complicated things documented
  - Easy to install and run
  - ⊖ Fast
  - Copes with large data sets

#### What can we do with TOPCAT?

- Read/write tables in multiple formats
- View/edit data
- View/edit metadata
- O Plot data
- Crossmatch efficient and very flexible
- (Simple) Calculations
- Access Virtual Observatory (VO) services
- What can't we do with TOPCAT?
  - Images and spectra (tables only!)
  - Do astronomy for you

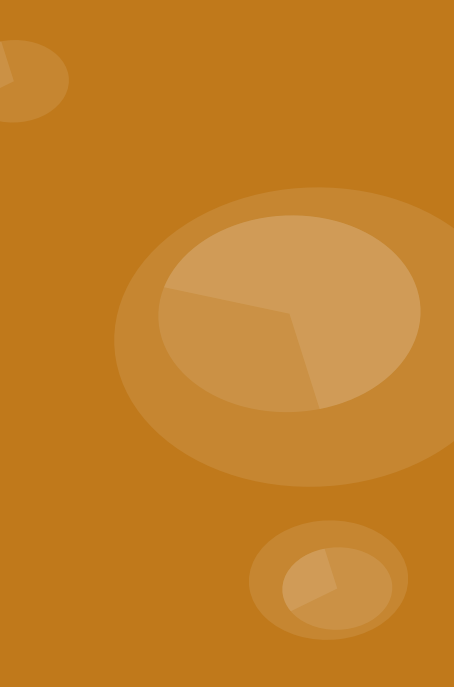

#### **TOPCAT – start window**

| <u>*</u>                                                              | TOPCAT                                        | _ 🗆 🗙 |
|-----------------------------------------------------------------------|-----------------------------------------------|-------|
| <u>F</u> ile <u>V</u> iews <u>G</u> raphics <u>l</u> oins <u>W</u> ir | ndows <u>V</u> O <u>I</u> nterop <u>H</u> elp |       |
|                                                                       |                                               | 2     |
| Table List                                                            | Current Table Properties                      |       |
|                                                                       | Label:                                        |       |
|                                                                       | Location:                                     |       |
|                                                                       | Name:                                         |       |
|                                                                       | Rows:                                         |       |
|                                                                       | Columns:                                      |       |
|                                                                       | Sort Order: 🔶 🔤                               |       |
|                                                                       | Row Subset: 📃 🤜                               |       |
|                                                                       | Activation Actions:                           |       |
|                                                                       | SAMP                                          |       |
|                                                                       | Messages: Clients: 🙆 🌺                        |       |
| 66 / 3524 M                                                           |                                               |       |

#### **TOPCAT – start window**

|                                  | Most important<br>button!                               |
|----------------------------------|---------------------------------------------------------|
| _                                |                                                         |
| <u>ه</u>                         | TOPCAT _ 🗆 🗄                                            |
| <u>File Views Graphics</u> Joins | <u>W</u> indows <u>V</u> O <u>I</u> nterop <u>H</u> elp |
|                                  |                                                         |
| rTable List                      | Current Table Properties                                |
|                                  | Label                                                   |
|                                  | Location:                                               |
|                                  | Name:                                                   |
|                                  | Rows:                                                   |
|                                  | Columns:                                                |
|                                  | Sort Order: 🕂 🔤                                         |
|                                  | Row Subset:                                             |
|                                  | Activation Actions:                                     |
|                                  | rSAMP                                                   |
| 66 / 3524 M                      | Messages: 📀 🖉                                           |

#### **TOPCAT – start window**

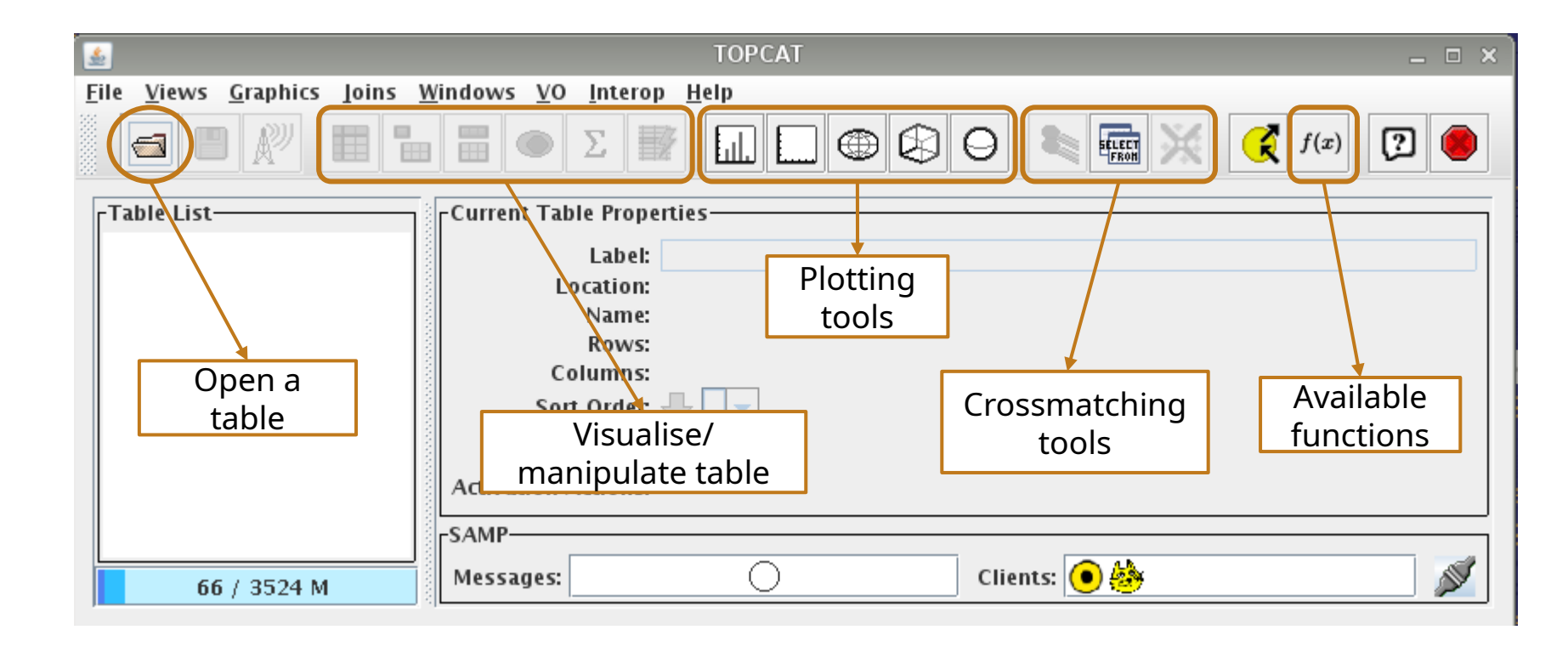

#### **TOPCAT – open a table**

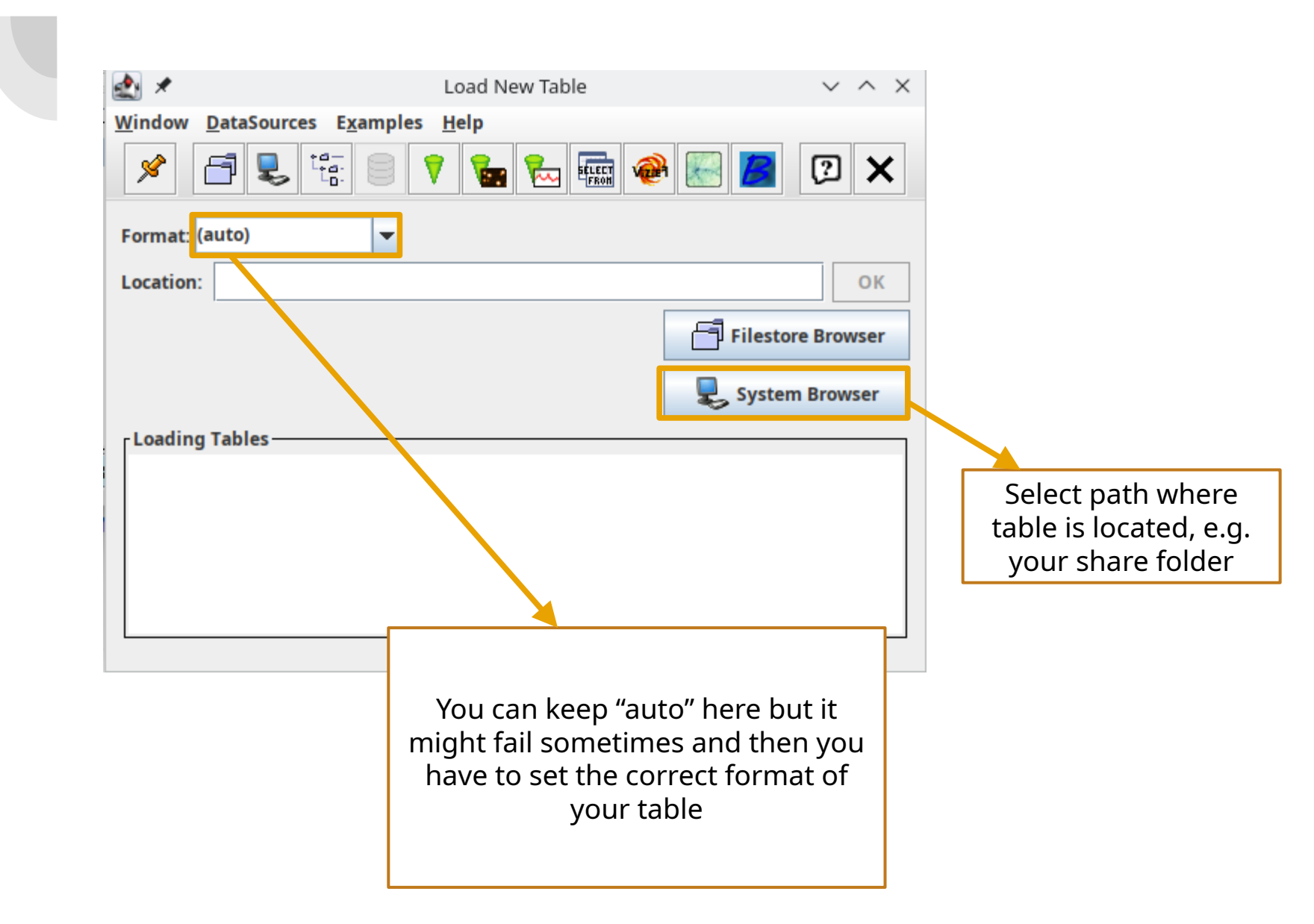

#### **TOPCAT – tables**

| <u>.</u>                                  | TOPCAT                                                                                                    | _ 🗆 🗙     |
|-------------------------------------------|----------------------------------------------------------------------------------------------------|-----------|
| <u>File Views Graphics</u> Joins          | <u>W</u> indows <u>V</u> O <u>I</u> nterop <u>H</u> elp                                                                                                    |           |
|                                           | $\square \square \square \textcircled{(x)} \bigcirc (x) \bigcirc (x) \bigcirc (x) \bigcirc (x) \bigcirc (x) \bigcirc (x) \bigcirc (x) \bigcirc (x) \bigcirc (x) \frown (x) \bigcirc (x) \frown (x) \frown ($ | 2         |
| Table List                                | Current Table Properties                                                                                                    |           |
| 1: sd_catalogue_v44.csv<br>2: SampleC.vot | Label:       sd_catalogue_v44.csv         Location:       /home/octans/pelisoli/Documents/sdOB_catalogue/sd_catalogue         Name:       Rows:         Rows:       5,613         Columns:       300         Sort Order: <ul> <li>Row Subset:</li> <li>All ▼</li> <li>Activation Actions:</li> <li>1 / 2</li> </ul>                                                                                                    | 2_v44.csv |
| 257 / 3524 M                              | Messages: Clients: 💿 🌺                                                                                                    |           |

#### **TOPCAT – browse table entries**

| File       Views       Graphics       Joins       Windows       VO       Interop       Help         Image: Strain Strain Strai |                                                              |      |
|----------------------------------------------------------------------------------------------------|--------------------------------------------------------------|------|
|                                                                                                    |                                                              |      |
| -Table List                                                                                                    |                                                              |      |
| Label: sd_catalogue_v44.csv<br>2: SampleC.vot<br>Label: sd_catalogue_v44.csv<br>Location: /home/octans/pelisoli/Documents/sdOB_catalogue/sd<br>Name:<br>Rows: 5,613<br>Columns: 300<br>Sort Order:<br>Row Subset: All<br>Activation Actions: 1 / 2                                                                                                    | d_catalogue_v44.csv                                          |      |
| -SAMP                                                                                                    |                                                              |      |
| TOPCAT(2): Table Browser                                                                                                    | -                                                            |      |
| <u>N</u> indow <u>S</u> ubsets <u>H</u> elp                                                                                                    |                                                              |      |
|                                                                                                    |                                                              |      |
| Table Browser for 2: SampleC.vot                                                                                                    |                                                              |      |
| source_id ra dec parallax pmra pmdec phot_g_me phot_bp_m phot_rp_m bp_                                                                                                    | _rp teff_val radius_val radial_velo                          | city |
| 1 5256215443991096192 147.86761 -61.24324 14.45812 12.03787 -69.37827 15.9087 17.5931 14.6429 2.95                                                                                                    | 302 4061.37                                                  |      |
| 2 5256330686560451584 151.56722 -60.97/67 11.94937 -22.95639 71.97418 16.0123 17.8669 14.7033 3.16                                                                                                    | 3366 3719.83                                                 |      |
| 3 5256385455986316288 151.2/9/2 -60.0/0641 12.54169 31.90/94 80.6/8/4 8.88/98 9.19604 8.462/7 0.73                                                                                                    | 332/4 5956. 1.0/332 -/.426                                   | 09   |
| 4 22341039003/1320/2 133.3104 -01.03044 12.03003 -105.39/2/ -45.1931 13.13/ 10.3149 13.950 2.520                                                                                                    | )884 3800.01<br>00129 6150 75 1 90712 79 401                 | 20   |
| 5 525556/1505/20/9/44 152.0841 -01.25956 10.00375 -104.01756 30.05400 7.99486 6.26995 7.86952 0.70                                                                                                    | 2572 3042 28                                                 | 59   |
| 7 52510964694033051221376 144 8371 -61 3776 15 2097 -42 29215 19 4506 4 43662 4 46872 4 54535 -0.07                                                                                                    | 76632 9450                                                   | _    |
| 8 5257162462774509440 145.3764 -60.51155 19.26591 -186.61478 102.95347 11.6907 12.6408 10.7458 1.89                                                                                                    | 9492 4121.07 0.501863 15.929                                 | 12   |
|                                                                                                    | 564 3866.73                                                  |      |
| 9 3230341040008737888 133.40039 -37.13304 13.03920 -19.40082 84.04139 13.0713 10.5306 13.8802 2.65                                                                                                    |                                                              |      |
| 3         5230341040008/57888         153.40039         -57.13304         13.03920         -19.40082         84.64139         15.0713         16.5306         13.8802         2.65           10         5258898488554176384         151.62451         -57.25991         32.36492         48.46716         -62.36505         12.7897         14.1319         11.6591         2.47                                                                                                    | 7282 3764.82                                                 |      |
| 3         32369410406067/886         153.40099         -57.19304         15.09920         -19.40082         84.64139         15.0713         16.5306         13.8802         2.65           10         5258898488554176384         151.62451         -57.25991         32.36492         48.46716         -62.36505         12.7897         14.1319         11.6591         2.47           11         5259661897522690688         151.14651         -57.02871         11.71382         -114.0676         60.93288         14.3115         15.8704         13.0872         2.78                                                                                                    | 7282 3764.82<br>3321 3683.46                                 |      |
| 3         3236941040608757888         135.40099         -57.19304         15.09920         -19.40082         84.04139         15.0713         10.5306         13.8802         2.65           10         5258898488554176384         151.62451         -57.25991         32.36492         48.46716         -62.36505         12.7897         14.1319         11.6591         2.47           11         5259661897522690688         151.14651         -57.02871         11.71382         -114.0676         60.93288         14.3115         15.8704         13.0872         2.78           12         5258429379357599232         152.07547         -58.19864         14.42705         -4.00739         -13.83841         6.47879         6.80914         6.04574         0.76                                                                                                    | 7282 3764.82<br>3321 3683.46<br>33399 6011.5 2.77469 -10.382 | 42   |

#### **TOPCAT – table metadata**

|                                                         | windows ⊻0                     | Interop Help<br>$\Sigma \not \blacksquare \qquad \square \ \square \ \bigoplus \ \bigotimes \ \Theta  \bigotimes  \varlimsup \ \widecheck{\swarrow}   f(x)$ |                                       |
|---------------------------------------------------------|--------------------------------|----------------------------------------------------------------------------------------------------|---------------------------------------|
| Table List<br>1: sd_catalogue_v44.csv<br>2: SampleC.vot | Current Tab                    | le Properties                                                                                                    | UP V44.CSV                            |
|                                                         | <u>ه</u>                       | TOPCAT(2): Table Parameters                                                                                                    | -                                     |
|                                                         | Window Para                    | meters <u>D</u> isplay <u>H</u> elp                                                                                                    |                                       |
|                                                         | Table Paramet                  | value                                                                                                    | Description                           |
|                                                         | Name                           | result 1547025393811                                                                                                    | Table name                            |
| <mark>25</mark> 7 / 3524 M                              | Column Count                   | 13                                                                                                    | Number of columns                     |
|                                                         | Row Count                      | 242582                                                                                                    | Number of rows                        |
|                                                         | QUERY_STATU                    | S OK                                                                                                    |                                       |
|                                                         | PROVIDER                       | ARI (Astronomisches Rechen Institut – Heidelberg, Germany)                                                                                                  | ARI's TAP access to the Gaia Archive. |
|                                                         |                                |                                                                                                    |                                       |
|                                                         | Name:                          | QUERY                                                                                                    |                                       |
|                                                         | Class:                         | String                                                                                                    |                                       |
|                                                         | Shape:                         |                                                                                                    |                                       |
|                                                         | Units:                         |                                                                                                    |                                       |
|                                                         |                                |                                                                                                    |                                       |
|                                                         | Description                    |                                                                                                    |                                       |
|                                                         | Description:                   |                                                                                                    |                                       |
|                                                         | Description:<br>UCD:           |                                                                                                    |                                       |
|                                                         | Description:<br>UCD:<br>Utype: |                                                                                                    |                                       |

#### TOPCAT – column metadata

|                                             | <b></b>                                                              | TOPCAT                                        |                                    | _ = ×   |
|---------------------------------------------|----------------------------------------------------------------------|-----------------------------------------------|------------------------------------|---------|
|                                             | <u>F</u> ile <u>V</u> iews <u>G</u> raphics <u>J</u> oins <u>W</u> i | ndows <u>V</u> O <u>I</u> nterop <u>H</u> elp |                                    |         |
|                                             |                                                                      |                                               |                                    | 2       |
|                                             | Table List                                                           | Current Table Properties                      |                                    |         |
|                                             | 1: sd_catalogue_v44.csv                                              | Label: sd_catalogue_v44.csv                   |                                    |         |
|                                             | 2. SampleC.vot                                                       | Location: /home/octans/pelisoli/Docu<br>Name  | ments/sdOB_catalogue/sd_catalogue_ | /44.csv |
|                                             |                                                                      | Rows: 5,613                                   |                                    |         |
|                                             |                                                                      | Columns: 300                                  |                                    |         |
|                                             |                                                                      |                                               |                                    |         |
|                                             |                                                                      | Activation Actions: 1 2                       |                                    |         |
|                                             |                                                                      | SAMP                                          |                                    |         |
|                                             |                                                                      | Messages:                                     | Clients: 💽 🎎                       |         |
|                                             | 257 / 3524 M                                                         |                                               |                                    |         |
|                                             |                                                                      | TOPCAT(2): Table Columns                      |                                    |         |
| <u>W</u> indow <u>C</u> olumns <u>D</u> isp | lay <u>H</u> elp                                                     |                                               |                                    |         |
| + 🗣 🖦 🔳 1                                   |                                                                      |                                               |                                    |         |

#### Table Columns for 2: SampleC.vot

| Δ  | Index | Visible  | Name             | \$ID | Class  | Units  | Description                                | UCD                        | Datatype | VOTable ID |
|----|-------|----------|------------------|------|--------|--------|--------------------------------------------|----------------------------|----------|------------|
| 0  |       |          | Index            | \$0  | Long   |        | Table row index                            |                            |          |            |
| 1  | 1     | ~        | source_id        | \$1  | Long   |        |                                            |                            | long     | col_0      |
| 2  | 2     | ~        | ra               | \$2  | Double | deg    | Right ascension                            | pos.eq.ra;meta.main        | double   | col_1      |
| 3  | 3     | ~        | dec              | \$3  | Double | deg    | Declination                                | pos.eq.dec;meta.main       | double   | col_2      |
| 4  | 4     | ~        | parallax         | \$4  | Double | mas    | Parallax                                   | pos.parallax               | double   | col_3      |
| 5  | 5     | <b>V</b> | pmra             | \$5  | Double | mas/yr | Proper motion in right ascension direction | pos.pm;pos.eq.ra           | double   | col_4      |
| 6  | 6     | <b>V</b> | pmdec            | \$6  | Double | mas/yr | Proper motion in declination direction     | pos.pm;pos.eq.dec          | double   | col_5      |
| 7  | 7     | <b>V</b> | phot_g_mean_mag  | \$7  | Float  | mag    | G-band mean magnitude                      | phot.mag;stat.mean;em.opt  | float    | col_6      |
| 8  | 8     | <b>V</b> | phot_bp_mean_mag | \$8  | Float  | mag    | Integrated BP mean magnitude               | phot.mag;stat.mean         | float    | col_7      |
| 9  | 9     | ~        | phot_rp_mean_mag | \$9  | Float  | mag    | Integrated RP mean magnitude               | phot.mag;stat.mean         | float    | col_8      |
| 10 | 10    | ~        | bp_rp            | \$10 | Float  | mag    | BP – RP colour                             | phot.color                 | float    | col_9      |
| 11 | 11    | ~        | teff_val         | \$11 | Float  | К      | Stellar effective temperature              | phys.temperature.effective | float    | col_10     |
| 12 | 12    | ~        | radius_val       | \$12 | Float  | solRad | Stellar radius                             | phys.size.radius           | float    | col_11     |
| 13 | 13    | V        | radial_velocity  | \$13 | Double | km/s   | Radial velocity                            | spect.dopplerVeloc.opt     | double   | col_12     |

#### **TOPCAT – create new column**

|            |         |             |                  | <u>.</u>                                       |                                                             | Defin                                                              | e Synthetic Column                                                                       | . 🗆 🗙       |                                                    |                                    |                        |
|------------|---------|-------------|------------------|------------------------------------------------|-------------------------------------------------------------|--------------------------------------------------------------------|------------------------------------------------------------------------------------------|-------------|----------------------------------------------------|------------------------------------|------------------------|
|            |         |             | <u>v</u>         | $\frac{V \text{indow}}{f(x)} \qquad \boxed{7}$ | Name:                                                       | pm                                                                 |                                                                                          |             | Column<br>become                                   | nam<br>varia                       | es<br>ables            |
|            |         |             |                  | De:                                            | pression:  <br>Units:  <br>scription:  <br>UCD:  <br>Inde : | sqrt( pow(p<br>mas/yr<br>Total prope<br>Prs_PM<br>Proper Mot<br>14 | omra,2) + pow(pmdec,2)) er motion vion (fon-equatorial) and related quantities OK Cancel |             | Column<br>should r<br>mathem<br>operato<br>spaces! | name<br>not co<br>latica<br>rs ane | es<br>ontain<br>I<br>d |
|            |         |             |                  |                                                |                                                             | TODCAT                                                             | T/2), Tabla Columna                                                                      |             |                                                    |                                    |                        |
| 🖭<br>Winde | Colu    | mns Dis     | anlav Heln       |                                                |                                                             | TOPCA                                                              |                                                                                          |             |                                                    |                                    |                        |
| +          |         |             |                  |                                                |                                                             | 2 ×                                                                |                                                                                          |             |                                                    |                                    |                        |
| Table      | Columns | s for 2: Sa | ampleC.vot       |                                                |                                                             |                                                                    |                                                                                          |             |                                                    |                                    |                        |
| Δ          | Index   | Visible     | Name             | \$ID                                           | Class                                                       | Units                                                              | Description                                                                              |             | UCD                                                | Datatype                           | VOTable ID             |
| 0          |         |             | Index            | \$0                                            | Long                                                        |                                                                    | Table row index                                                                          |             |                                                    |                                    |                        |
| 1          | 1       | ~           | source_id        | \$1                                            | Long                                                        |                                                                    |                                                                                          |             |                                                    | long                               | col_0                  |
| 2          | 2       | ~           | ra               | \$2                                            | Double                                                      | deg                                                                | Right ascension                                                                          | pos.eq.ra;r | meta.main                                          | double                             | col_1                  |
| 3          | 3       | V           | dec              | \$3                                            | Double                                                      | deg                                                                | Declination                                                                              | pos.eq.dec  | ;;meta.main                                        | double                             | col_2                  |
| 4          | 4       | V           | parallax         | \$4                                            | Double                                                      | mas                                                                | Parallax                                                                                 | pos.paralla | IX.                                                | double                             | col_3                  |
| 5          | 5       | V           | pmra             | \$5                                            | Double                                                      | mas/yr                                                             | Proper motion in right ascension direction                                               | pos.pm;po   | s.eq.ra                                            | double                             | col_4                  |
| 6          | 6       | V           | pmdec            | \$6                                            | Double                                                      | mas/yr                                                             | Proper motion in declination direction                                                   | pos.pm;po   | s.eq.dec                                           | double                             | col_5                  |
| 7          | 7       | V           | phot_g_mean_mag  | \$7                                            | Float                                                       | mag                                                                | G-band mean magnitude                                                                    | phot.mag;s  | tat.mean;em.opt                                    | float                              | col_6                  |
| 8          | 8       | V           | phot_bp_mean_mag | \$8                                            | Float                                                       | mag                                                                | Integrated BP mean magnitude                                                             | phot.mag;s  | tat.mean                                           | float                              | col_7                  |
| 9          | 9       | ~           | phot_rp_mean_mag | \$9                                            | Float                                                       | mag                                                                | Integrated RP mean magnitude                                                             | phot.mag;s  | itat.mean                                          | float                              | col_8                  |
| 10         | 10      | ~           | bp_rp            | \$10                                           | Float                                                       | mag                                                                | BP - RP colour                                                                           | phot.color  |                                                    | float                              | col_9                  |
| 11         | 11      | ~           | teff_val         | \$11                                           | Float                                                       | K                                                                  | Stellar effective temperature                                                            | phys.temp   | erature.effective                                  | float                              | col_10                 |
| 12         | 4.7     | -4          | radius val       | ¢ 1 3                                          | Float                                                       | solRad                                                             | Stellar radius                                                                           | nhvs size r | adius                                              | float                              | aol 11                 |
|            | 12      |             | laulus_val       | 3 I Z                                          | Fluar                                                       | Jontau                                                             | Stellar Facility                                                                         | phys.size.r | aarab                                              | noat                               | COLTT                  |

#### **TOPCAT – most important math operators**

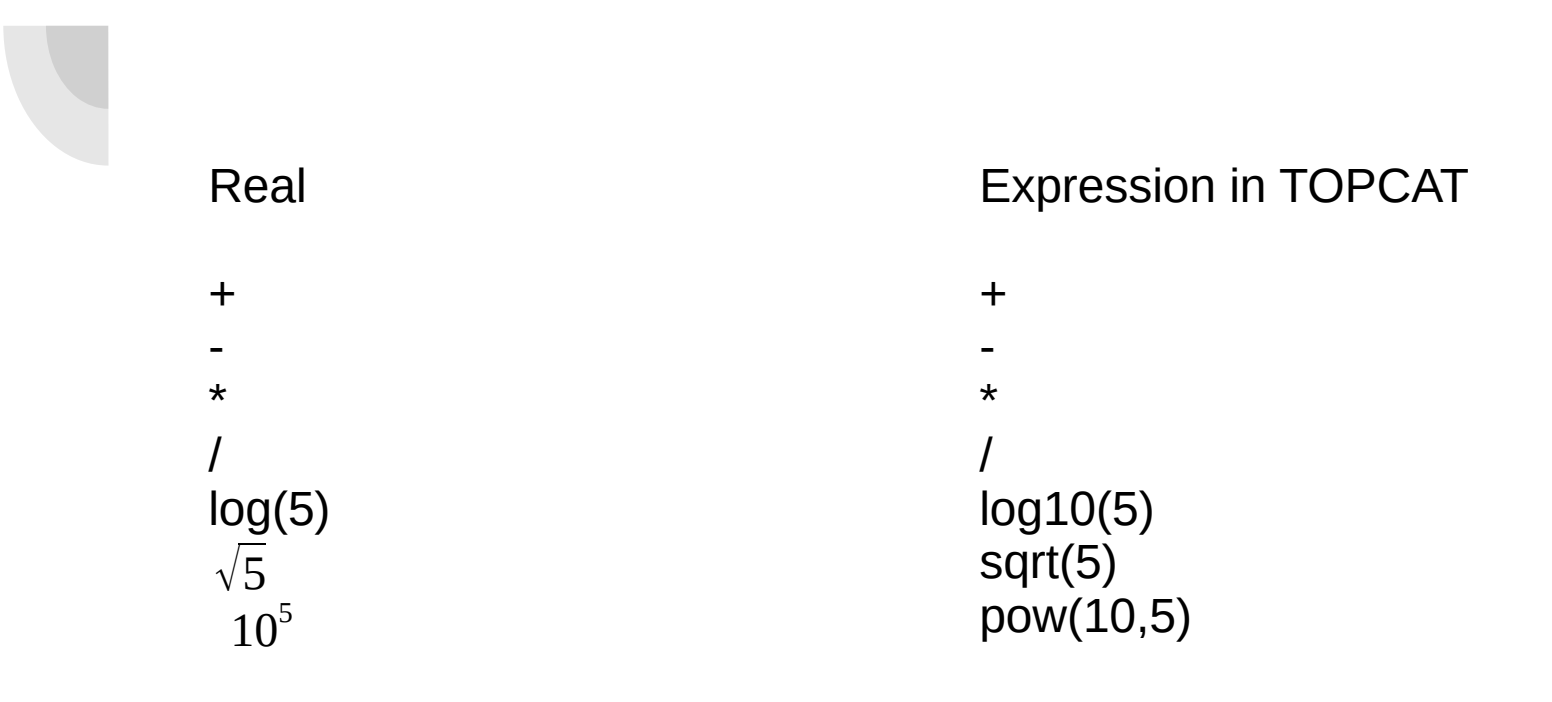

#### **TOPCAT – create subsets**

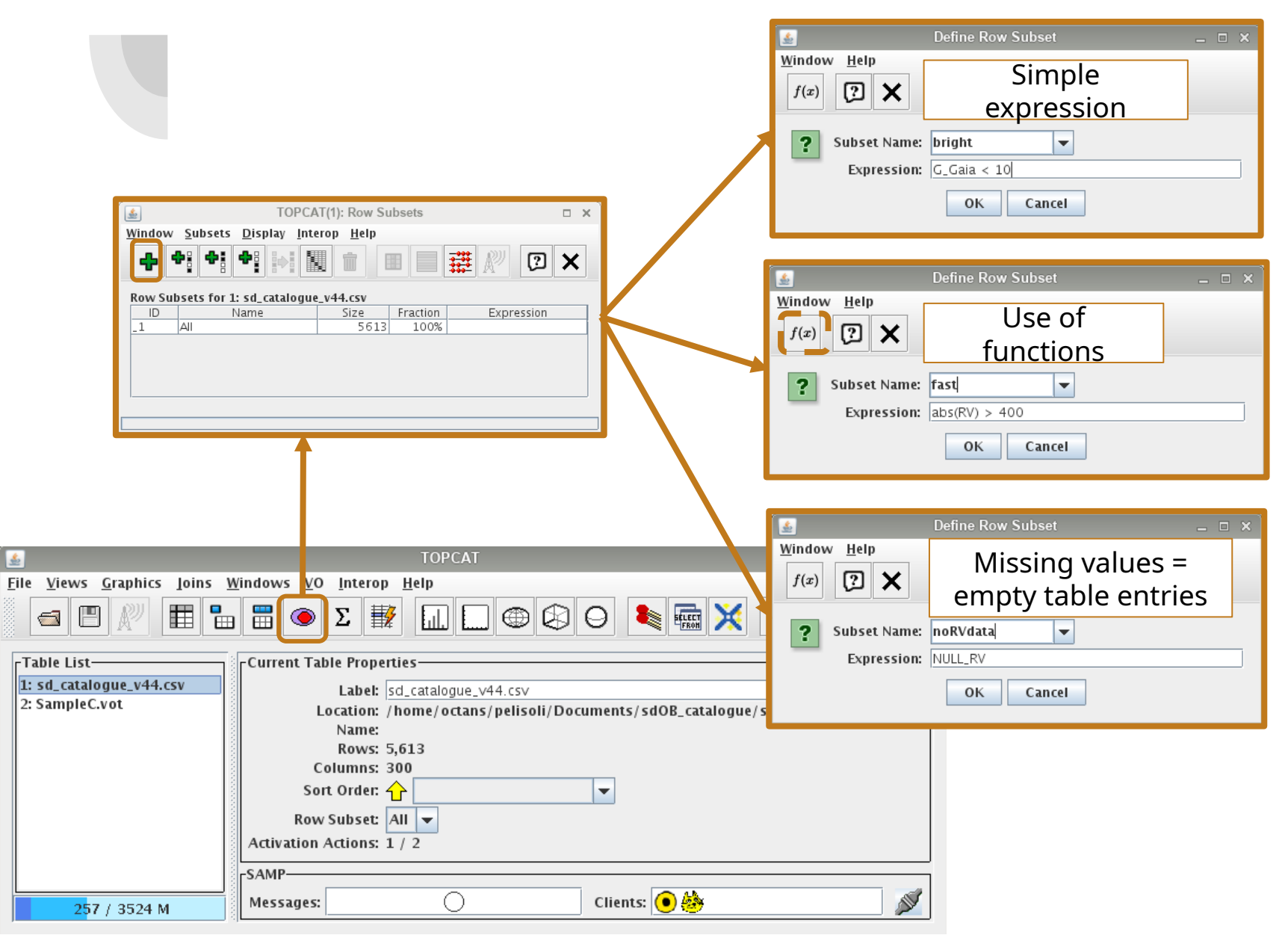

### **TOPCAT – create column based on subset**

|                                                             | Define Synthetic Column     Window Help   f(x)     If statement     Name:   Observe?   Expression:   (fast && bright) ? "yes": "no"   Units:   Description:   UCD:   Index:   301   OK   Cancel |       |
|-------------------------------------------------------------|----------------------------------------------------------------------------------------------------|-------|
| <u>ه</u>                                                    | TOPCAT(2): Table Columns                                                                                                    | _ = × |
| <u>W</u> indow <u>C</u> olumns <u>D</u> isplay <u>H</u> elp |                                                                                                    |       |
|                                                             |                                                                                                    |       |
| Table Columns for 2: SampleC.vot                            |                                                                                                    |       |

|    | Index | Visible  | Name             | \$ID | Class  | Units  | Description                                | UCD                        | Datatype | VOTable ID |
|----|-------|----------|------------------|------|--------|--------|--------------------------------------------|----------------------------|----------|------------|
| 0  |       |          | Index            | \$0  | Long   |        | Table row index                            |                            |          |            |
| 1  | 1     | ~        | source_id        | \$1  | Long   |        |                                            |                            | long     | col_0      |
| 2  | 2     | ~        | ra               | \$2  | Double | deg    | Right ascension                            | pos.eq.ra;meta.main        | double   | col_1      |
| 3  | 3     | <b>V</b> | dec              | \$3  | Double | deg    | Declination                                | pos.eq.dec;meta.main       | double   | col_2      |
| 4  | 4     | <b>V</b> | parallax         | \$4  | Double | mas    | Parallax                                   | pos.parallax               | double   | col_3      |
| 5  | 5     | <b>V</b> | pmra             | \$5  | Double | mas/yr | Proper motion in right ascension direction | pos.pm;pos.eq.ra           | double   | col_4      |
| 6  | 6     | <b>V</b> | pmdec            | \$6  | Double | mas/yr | Proper motion in declination direction     | pos.pm;pos.eq.dec          | double   | col_5      |
| 7  | 7     | <b>V</b> | phot_g_mean_mag  | \$7  | Float  | mag    | G-band mean magnitude                      | phot.mag;stat.mean;em.opt  | float    | col_6      |
| 8  | 8     | <b>V</b> | phot_bp_mean_mag | \$8  | Float  | mag    | Integrated BP mean magnitude               | phot.mag;stat.mean         | float    | col_7      |
| 9  | 9     | ~        | phot_rp_mean_mag | \$9  | Float  | mag    | Integrated RP mean magnitude               | phot.mag;stat.mean         | float    | col_8      |
| 10 | 10    | ~        | bp_rp            | \$10 | Float  | mag    | BP – RP colour                             | phot.color                 | float    | col_9      |
| 11 | 11    | ~        | teff_val         | \$11 | Float  | К      | Stellar effective temperature              | phys.temperature.effective | float    | col_10     |
| 12 | 12    | ~        | radius_val       | \$12 | Float  | solRad | Stellar radius                             | phys.size.radius           | float    | col_11     |
| 13 | 13    | ~        | radial_velocity  | \$13 | Double | km/s   | Radial velocity                            | spect.dopplerVeloc.opt     | double   | col_12     |

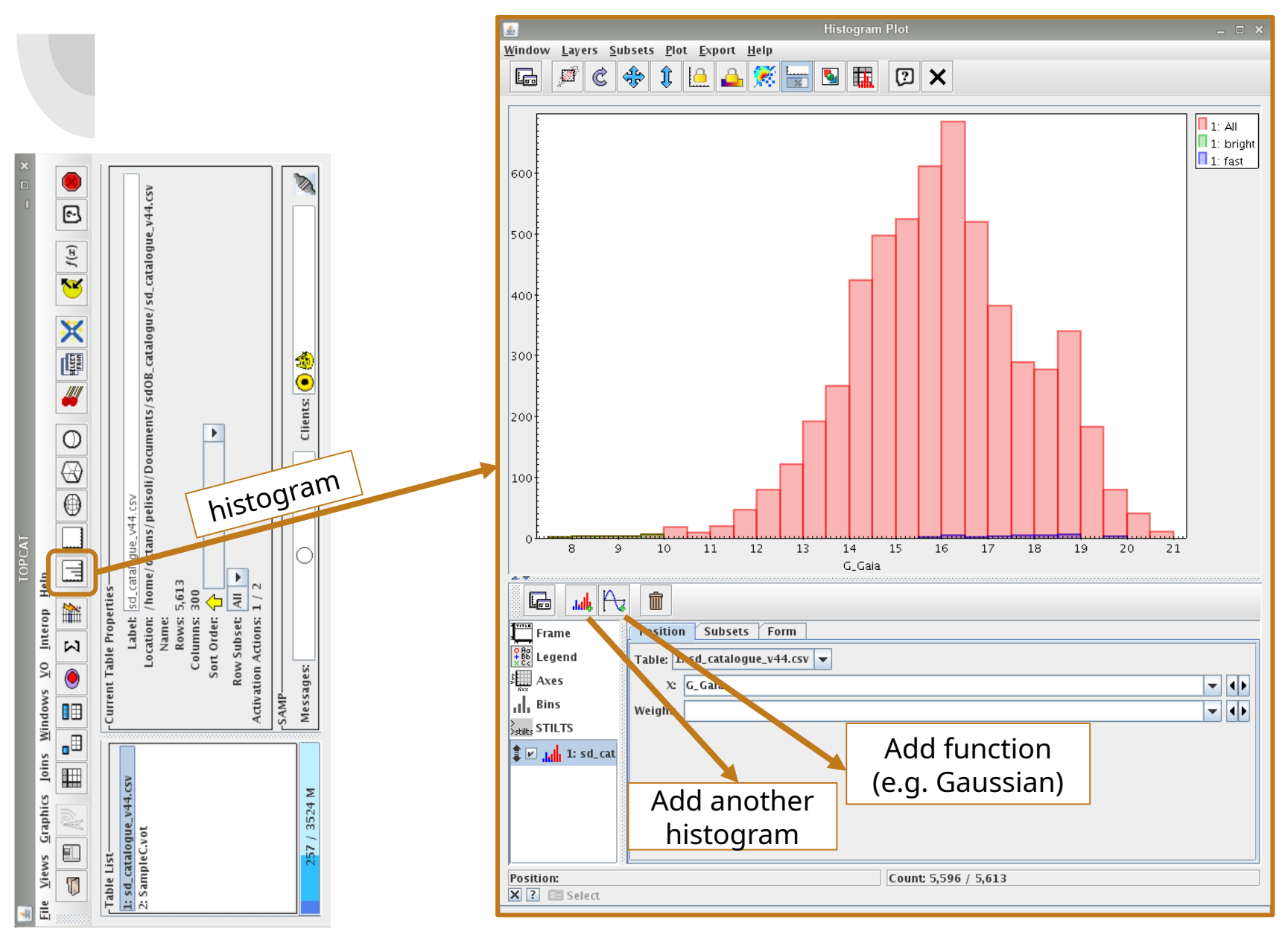

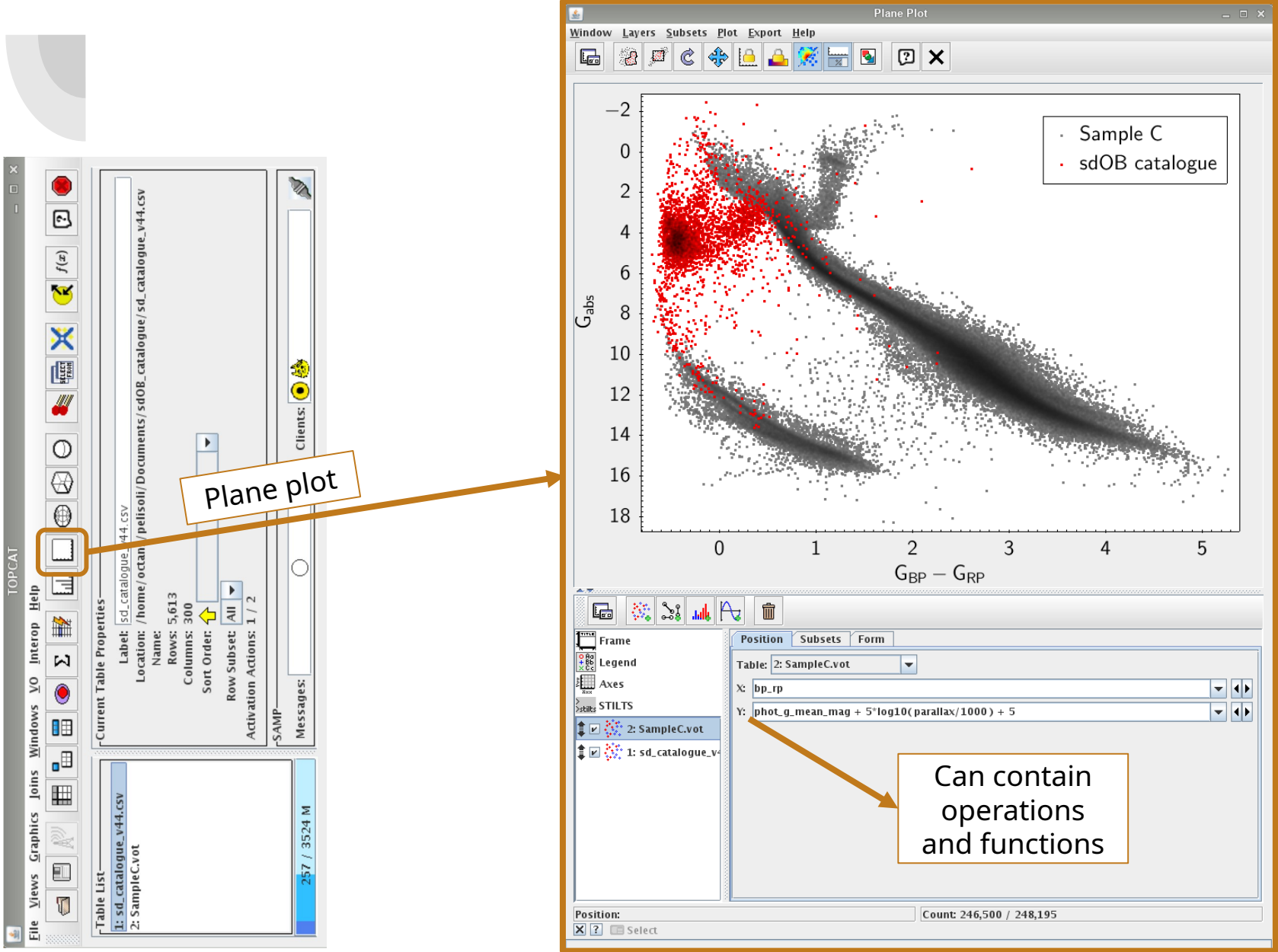

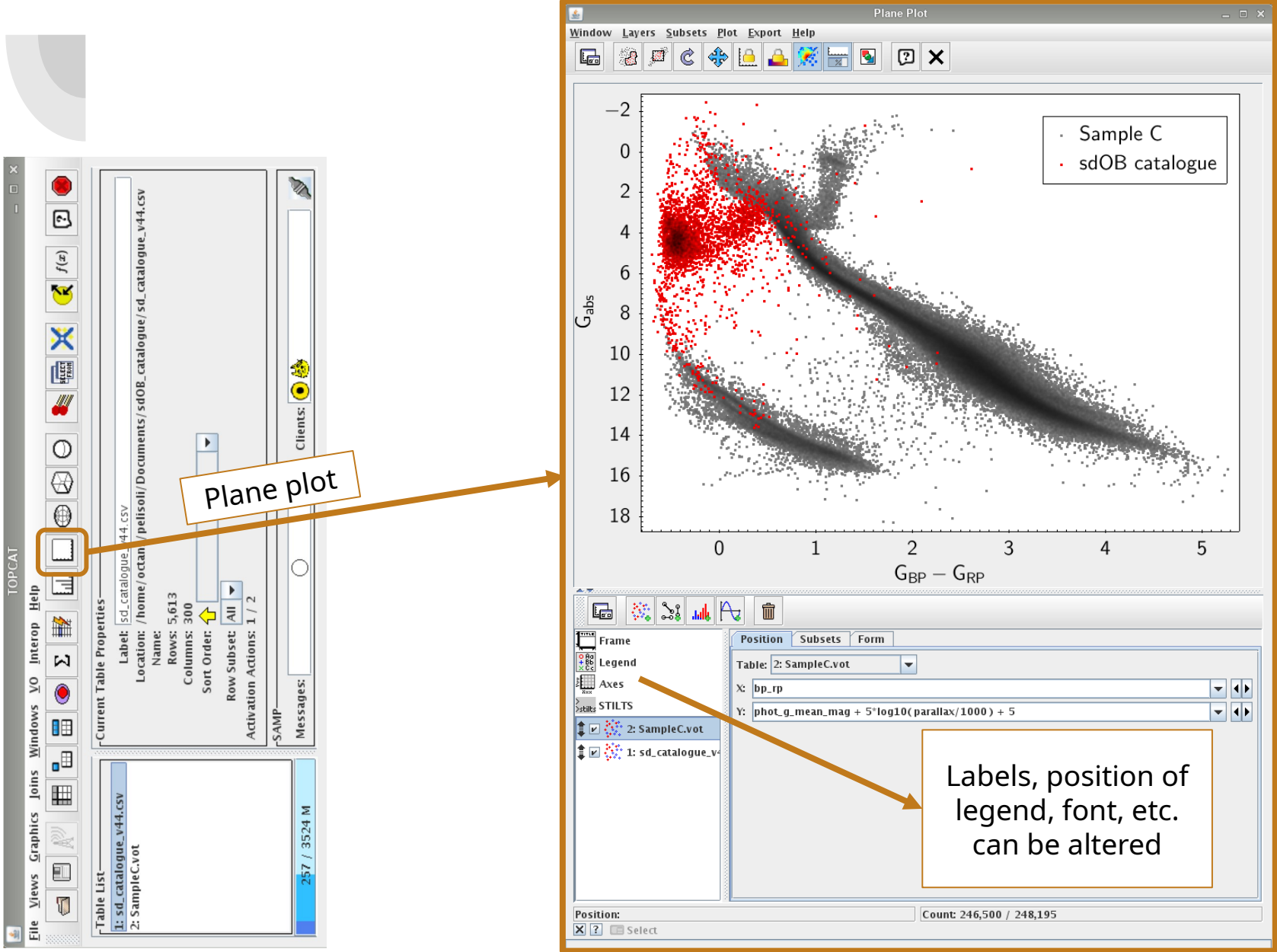

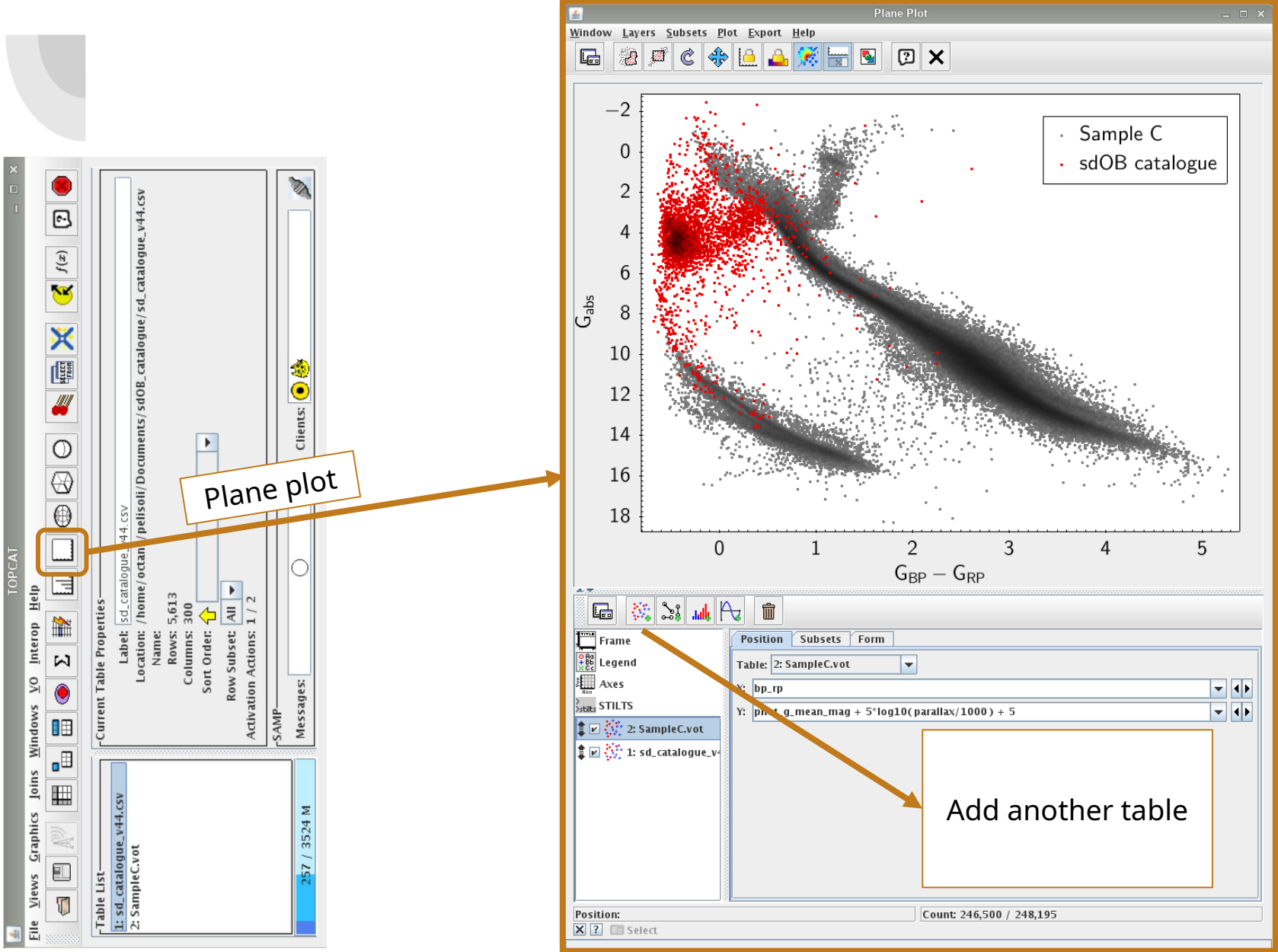

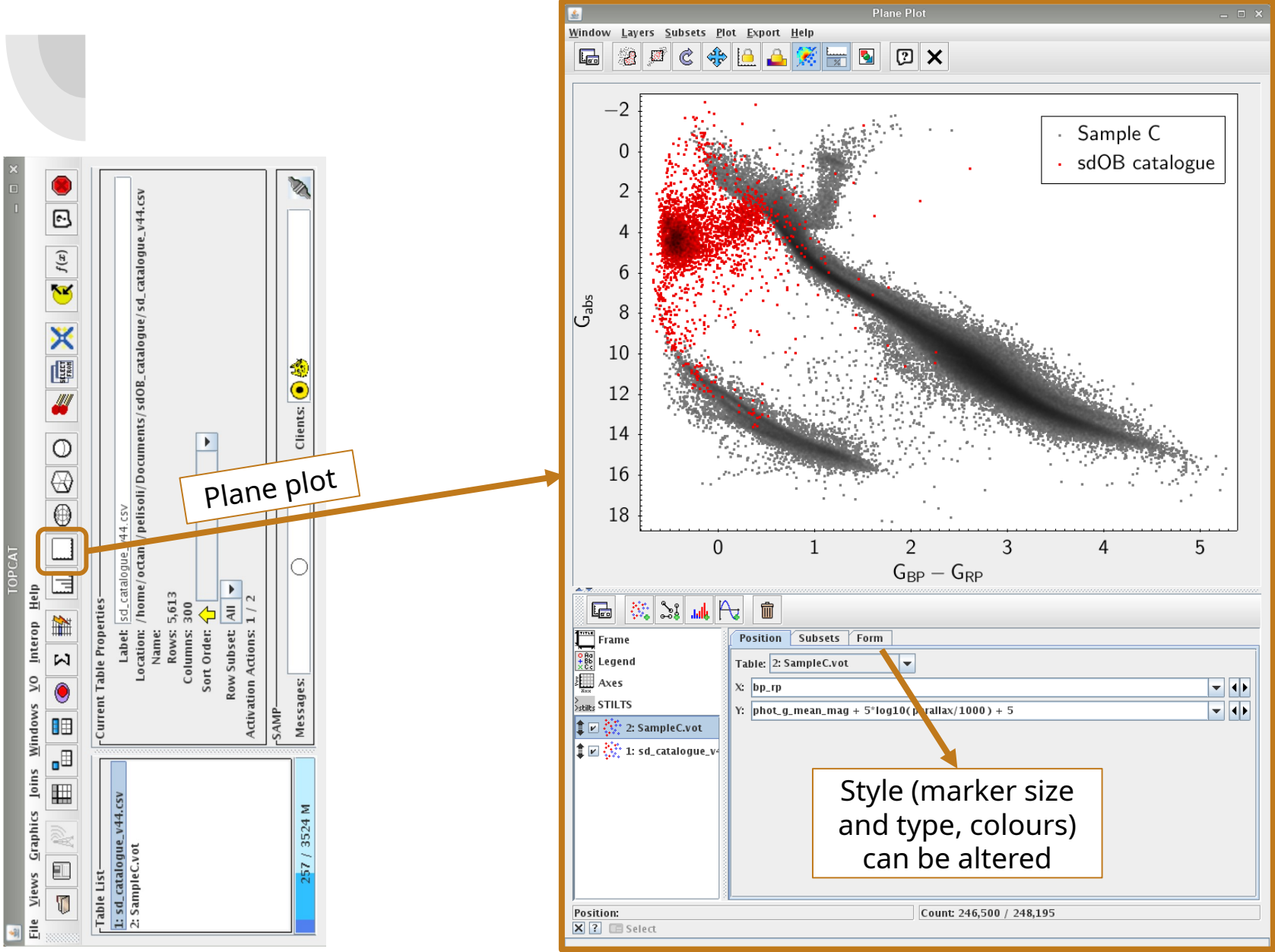

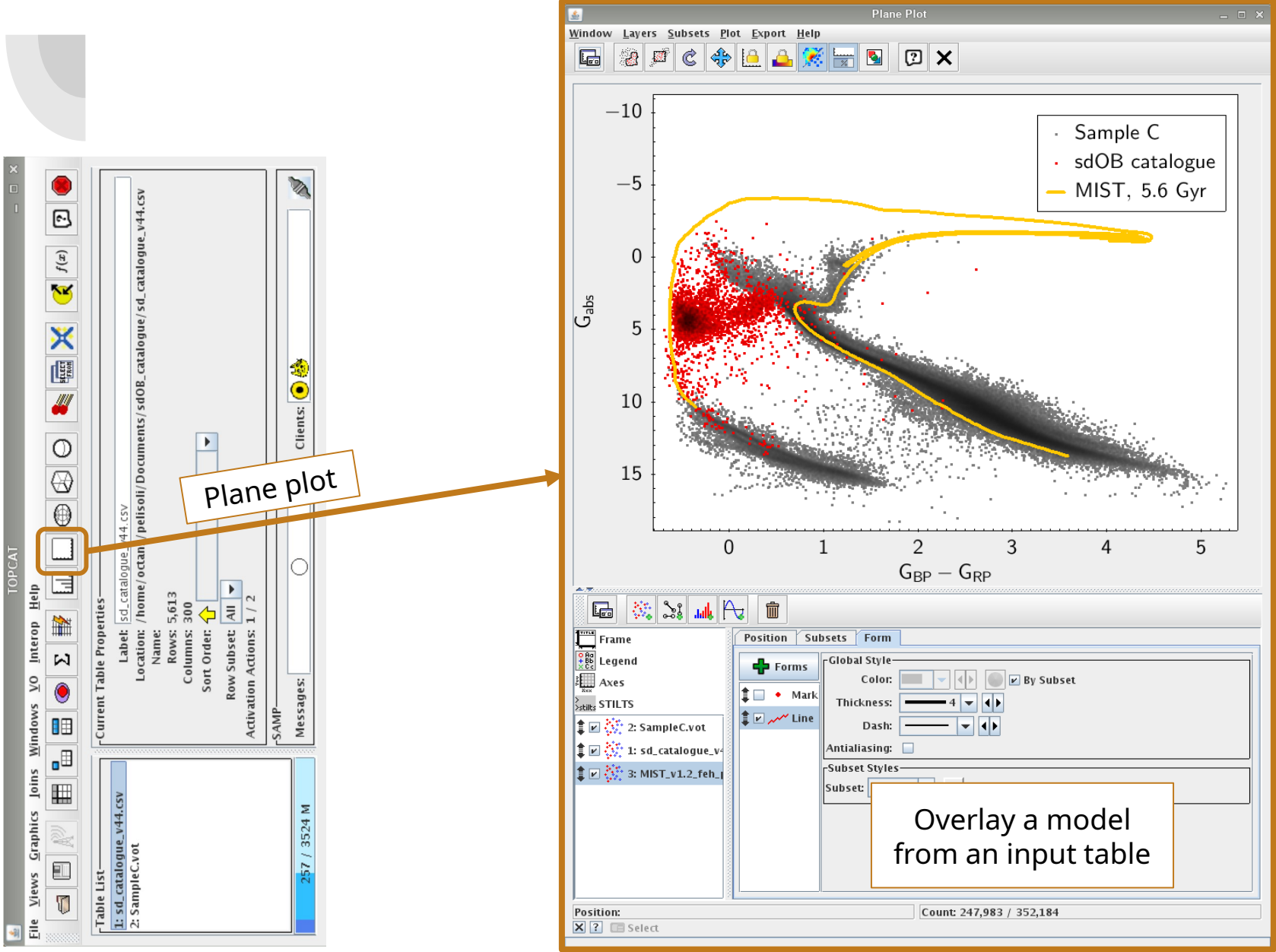

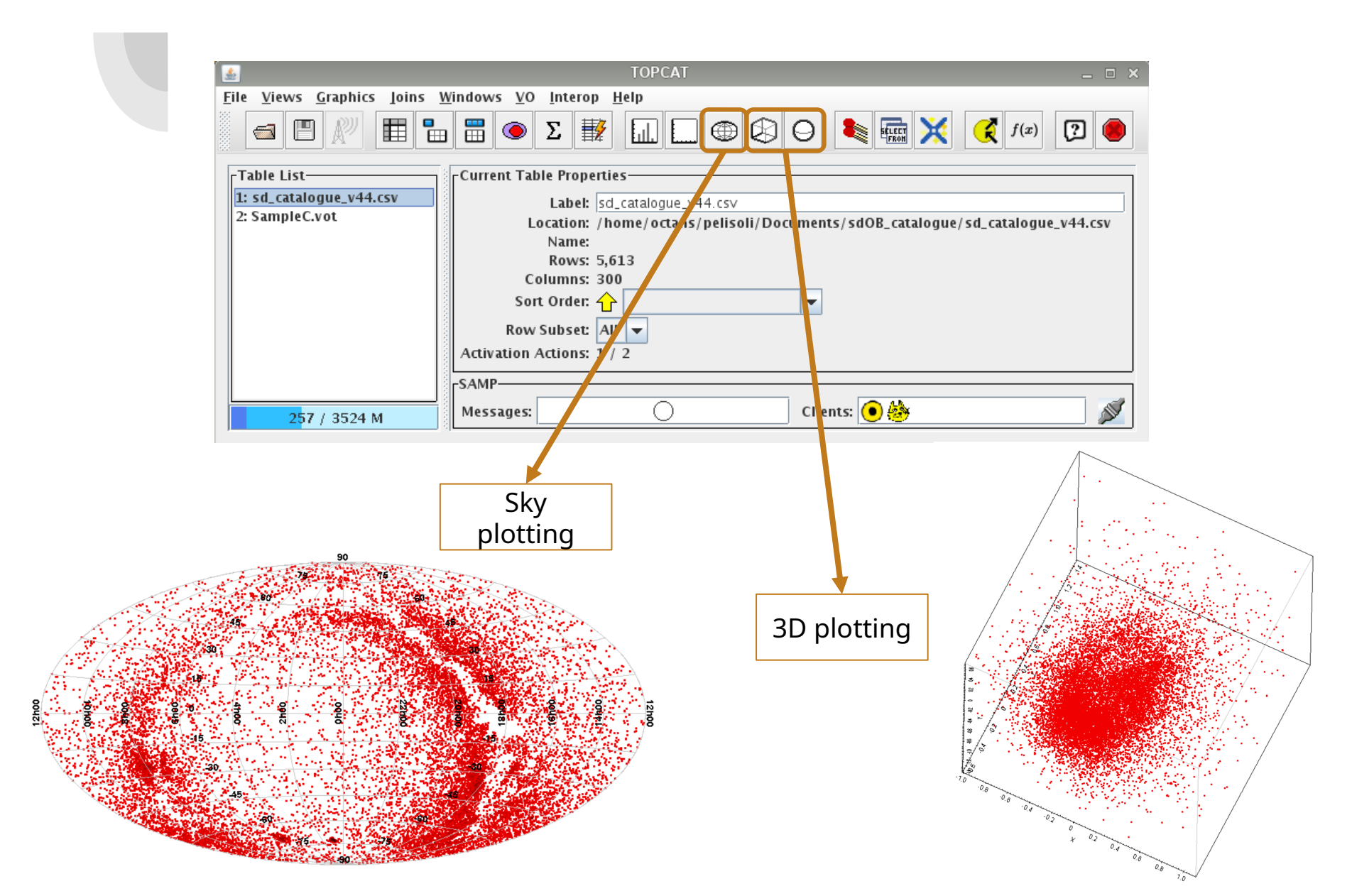

#### **TOPCAT – Crossmatching**

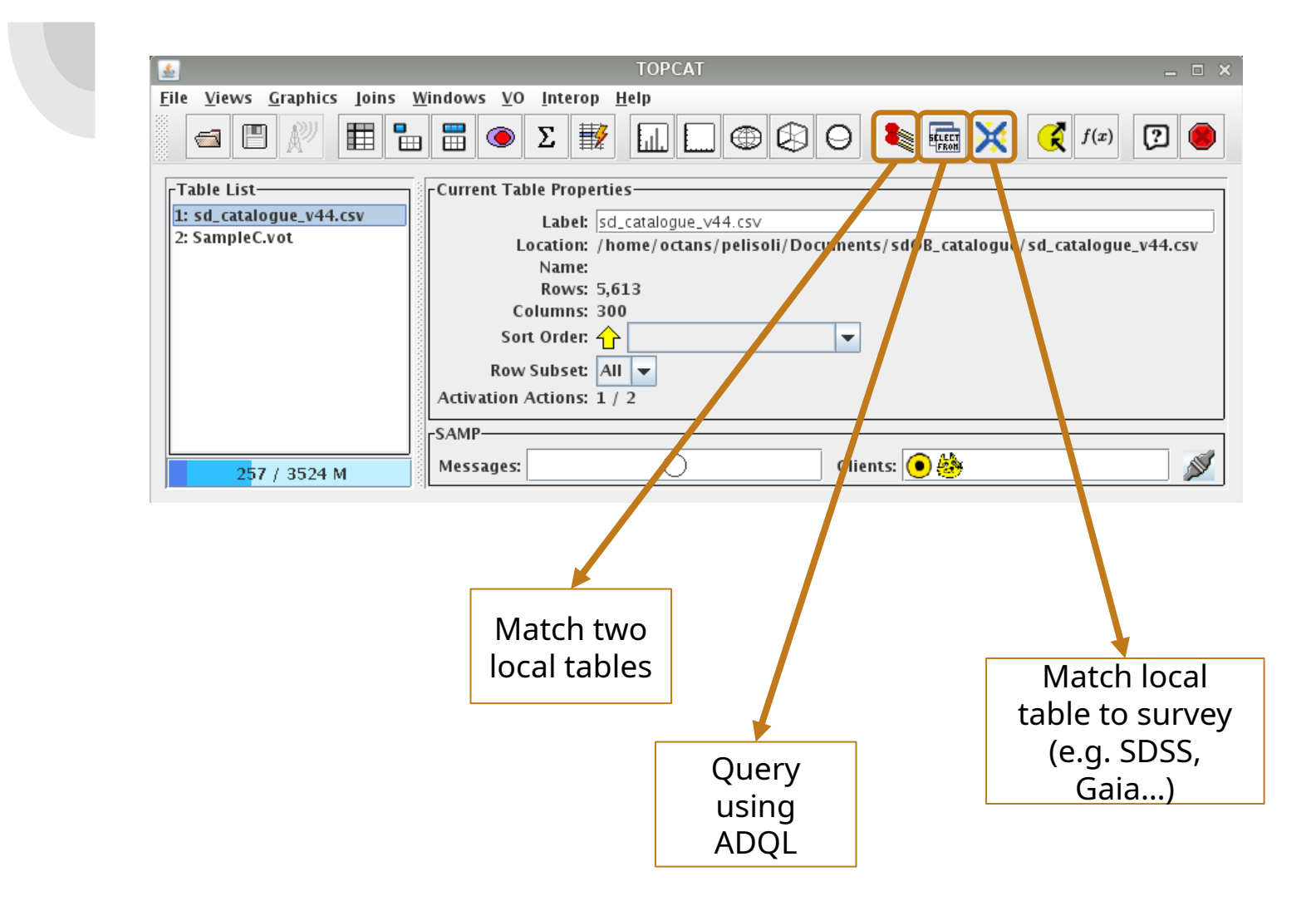

# **ADQL** queries

| Table Assess Distance (TAD) Output                                                                                                    |                                                              |                                       |                               |
|----------------------------------------------------------------------------------------------------|--------------------------------------------------------------|---------------------------------------|-------------------------------|
| Table Access Protocol (TAP) Query                                                                                                    | ✓ ^ ×                                                        | Table Access Protocol (TAP) C         | Query V A X                   |
| <u>W</u> indow <u>T</u> AP Registry <u>E</u> dit <u>I</u> nterop <u>H</u> elp                                                               | <u>W</u> indow <u>T</u> AP Registry <u>E</u> dit <u>I</u> nt | erop <u>H</u> elp                     |                               |
| 🔗 🕅 🗙                                                                                                    | 🔗 🔊 🔽 🗙                                                      |                                       |                               |
|                                                                                                    |                                                              |                                       |                               |
| Salect Service Resume Job Running Jobs                                                                                                    | Colort Comico Illos Comico P                                 | Running John                          |                               |
| Select Service Use Service Resultie job Running jobs                                                                                        | Select Service Use Service R                                 | tesume job Running jobs               |                               |
| Locate IAP Service                                                                                                    | Metadata                                                     |                                       |                               |
| By Table Properties By Service Properties                                                                                                   | Find:                                                        |                                       | Columns     O FKeys     Hints |
| Keywords                                                                                                    | And V Name Descrip                                           | Or                                    | Service Schema Table          |
|                                                                                                    | - I cajadr3 commanded sca                                    | an law                                | Name:                         |
| Match Fields: 🗹 Table Name 🔽 Table Description 🗹 Service                                                                                    | — I gaiadr3.dr2 neighbourho                                  | boo                                   | qaiadr3                       |
| Cancel Find Se                                                                                                    | rvices qaiadr3.frame rotator so                              | ource                                 | Tables:                       |
|                                                                                                    | gaiadr3.gaia_crf3_xm                                         | = 8                                   | 91                            |
| All TAP Services (123)                                                                                                    | 🚽 🔤 🗐 🔤 🔤 🔤 🔤 🔤                                              | - 00w                                 | Description:                  |
| [] [] [] [] [] [] [] [] [] [] [] []                                                                                                    | 🔄 🗌 🚽 🔚 gaiadr3.gaia_source_lite                             |                                       | Gaia Data Release 3           |
| $= \boxed{WSA TAP (2162) - ivo//wfau.roe.ac.uk/wsa-tap}$                                                                                    | 🚽 🗌 🚽 🗐 🗐 🗐 🗐 🗐 🗐                                            | ulation                               |                               |
| HEASARC (1023) - ivo://maca.beasarc/services/xamin                                                                                          | 🗕 🗌 — 🎛 gaiadr3.gaia_universe_m                              | iodel                                 |                               |
| III I III III III III III III III III                                                                                                    | — 🏾 gaiadr3.galaxy_candidate                                 | as 🔰 👘                                |                               |
| WFAU OSA TAP (799) - ivo://wfau.roe.ac.uk/osa-tap                                                                                           | — 🃰 gaiadr3.galaxy_catalogue                                 | a_name                                |                               |
| SSA (652) - ivo://wfau.roe.ac.uk/ssa-tap                                                                                                    | - III gaiadr3.gold_sample_car                                | bon_stars                             |                               |
| GAVO DC TAP (254) - ivo://org.gavp.dc/tap                                                                                                   | - III gaiadr3.gold_sample_fgki                               | m_stars                               |                               |
| GAIA (246) - ivo://esavo/gaia/tap                                                                                                    | - III gaiadr3.gold_sample_oba                                | a_stars                               |                               |
| — 🔄 PDS-PPI TAP (209) - ivo://pds-ppi/tap                                                                                                   |                                                              |                                       |                               |
| 🛛 🗌 — 🚍 ARI-Gaia (203) - ivo://uni-heidelberg.de/gaia/tap                                                                                   | Service Capabilities                                         |                                       |                               |
| Gaia@AIP TAP Service (203) - ivo://gaia.aip.de/tap                                                                                          | Query Language: ADQL-2.0 🔻 🛚                                 | Max Rows: 3000000 (default) 👻         | Uploads: 100Mb                |
| ESASky (120) - ivo://esavo/esasky/tap                                                                                                    | ADOL Text                                                    |                                       | ·                             |
| ESASky Legacy (119) - ivo://esavo/esaskylegacy/tap                                                                                          |                                                              |                                       |                               |
| ESO TAP_CAT (106) - ivo://eso.org/tap_cat                                                                                                   | Mode: Synchronous 💌                                          |                                       | " / (RL [RL 🔊 💧 🚫             |
| SkyMapper TAP (95) - ivo://nci.org.au/skymapper/tap                                                                                         |                                                              |                                       |                               |
| APPLAUSE (Archives of Photographic Plates for Astronomical USE) TAP Service (83) - IV0://WWW.plate-     XouCat (71) ing//cade pre-cabioucat |                                                              |                                       |                               |
| StDP2 TAP (60) ive://archive.steri.edu/os1dr2tap                                                                                            |                                                              |                                       |                               |
|                                                                                                    | ×                                                            |                                       |                               |
|                                                                                                    |                                                              |                                       |                               |
| Selected TAP Service                                                                                                    |                                                              |                                       |                               |
| TAD LIDI - Select service from panel above or enter service LIDI, here                                                                      |                                                              |                                       |                               |
| TAP ORL. Select service from panel above of enter service orc. here                                                                         |                                                              |                                       |                               |
| Use                                                                                                    | Service Examples                                             |                                       | Nfo 🖾                         |
|                                                                                                    |                                                              |                                       |                               |
| Run Ouerv                                                                                                    |                                                              | Rup Query                             |                               |
| Run Query                                                                                                    |                                                              | Run Query                             |                               |
|                                                                                                    |                                                              |                                       |                               |
|                                                                                                    |                                                              |                                       |                               |
| Drovidoo ojmanlo guorico that                                                                                                    |                                                              |                                       |                               |
| Provides simple queries that                                                                                                    |                                                              | Snortrosec                            | ny aroun will use             |
|                                                                                                    |                                                              | Specifosti                            | by group will use             |
| can be adapted                                                                                                    | Here does duery                                              | this estalor                          |                               |
|                                                                                                    |                                                              | u $u$ $u$ $u$ $u$ $u$ $u$ $u$ $u$ $u$ | jue                           |
|                                                                                                    |                                                              |                                       | -                             |

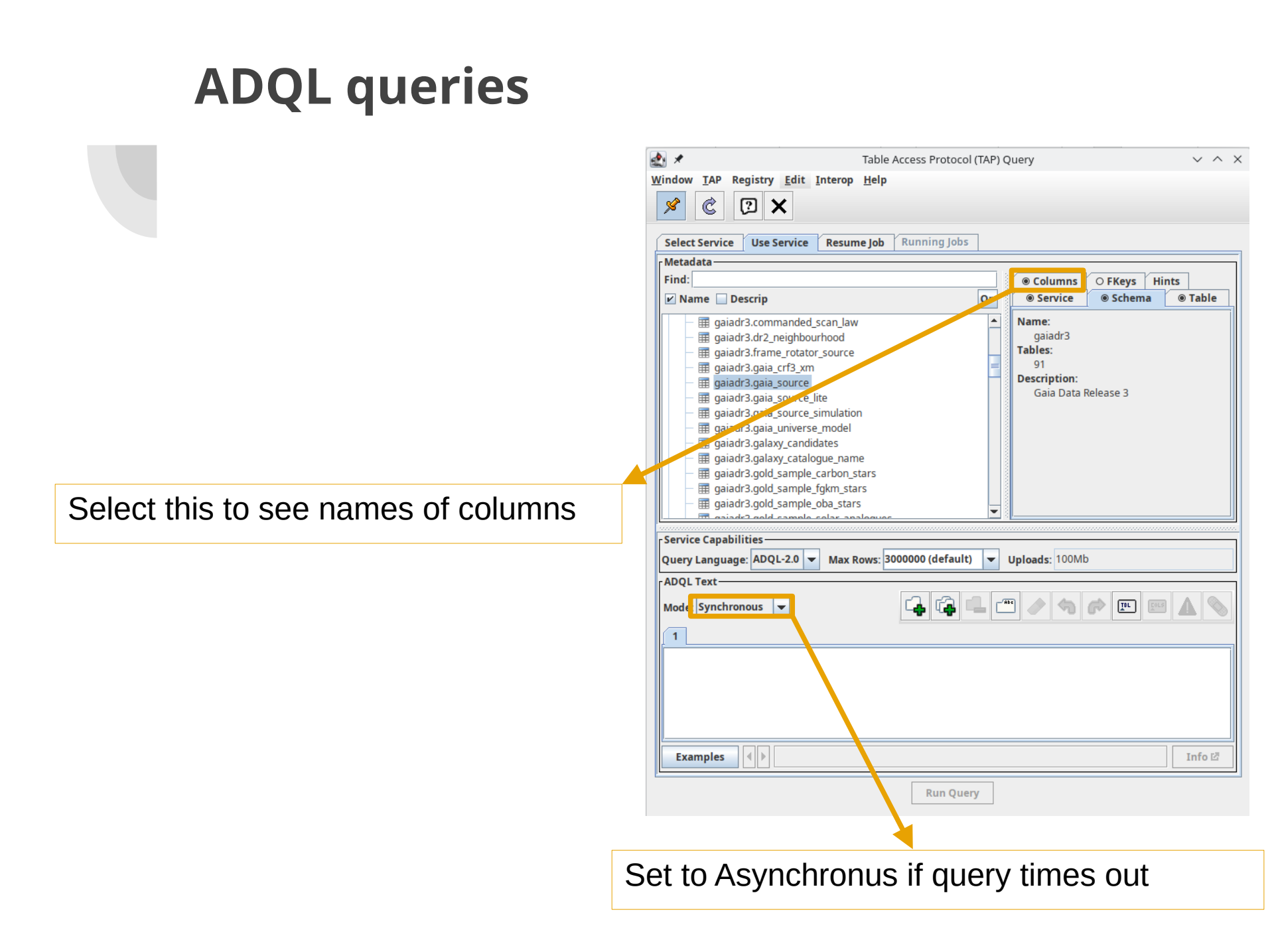

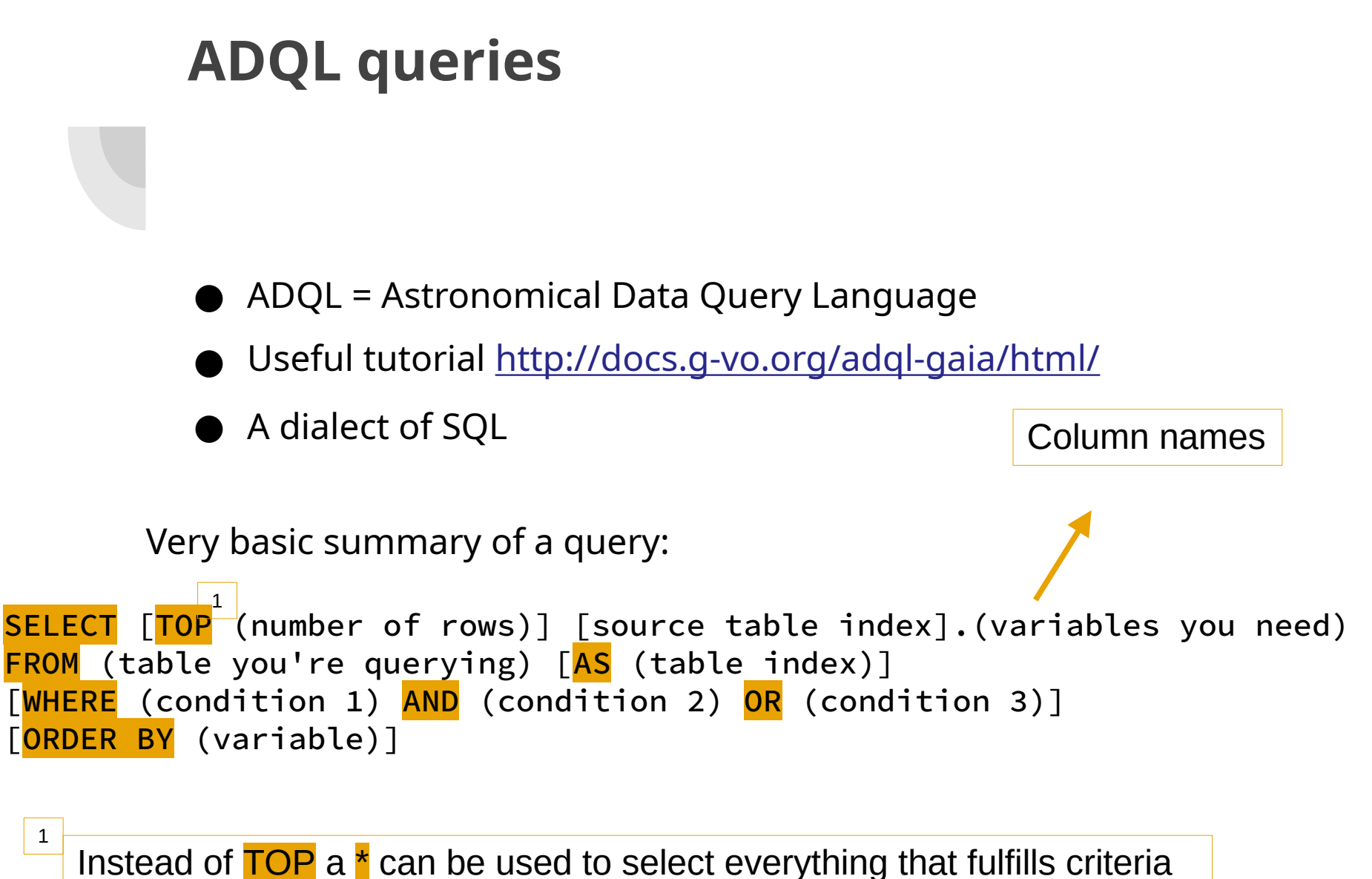

or until maximum number of entries is reached

### **ADQL** queries – **SELECT: ORDER BY**

- Useful to select brightest, fastest, etc. from a table
- E.g.: 50 brightest stars in Gaia DR2

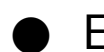

• E.g.: 20 highest proper motion stars in Tycho

### **ADQL queries – SELECT: ORDER BY**

- Useful to select brightest, fastest, etc. from a table
- E.g.: 50 brightest stars in Gaia DR2

| <pre>SELECT TOP 50 source_id, phot_g_mean_mag, parallax, bp_rp</pre> | ) |
|----------------------------------------------------------------------|---|
| FROM gaiadr3.gaia_source                                             |   |
| <mark>ORDER BY</mark> phot_g_mean_mag                                |   |

\_\_\_\_\_

• E.g.: 20 highest proper motion stars in Tycho

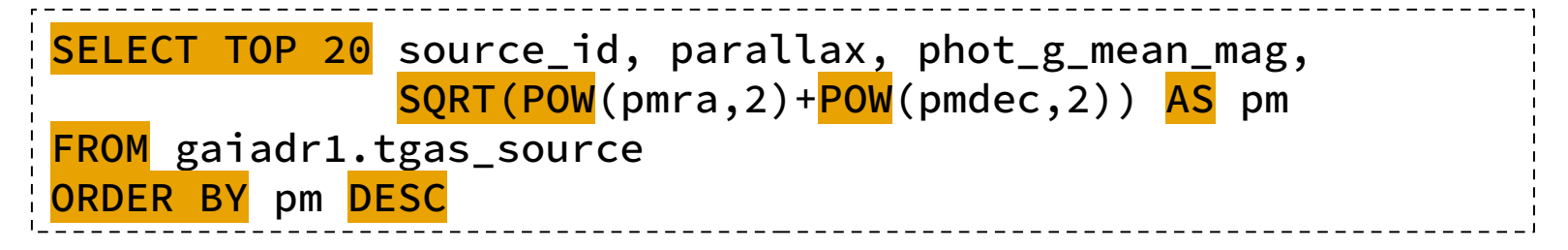

### **ADQL queries – SELECT: WHERE clause**

- WHERE introduces a logical expression, in a similar way to other languages, with operators AND and OR.
- E.g.: stars brighter than 12, closer than 50 pc.

#### **ADQL queries – SELECT: WHERE clause**

- WHERE introduces a logical expression, in a similar way to other languages, with operators AND and OR.
- E.g.: stars brighter than 12, closer than 50 pc.

```
SELECT source_id, phot_g_mean_mag, parallax, bp_rp
FROM gaiadr3.gaia_source
<mark>WHERE</mark> phot_g_mean_mag < 12.0 <mark>AND</mark> parallax > 20.0
```

### **ADQL queries – SELECT: JOIN USING**

- For joining two tables with a same column
- E.g.: get Gaia DR2 proper motions for stars with known source\_id

### **ADQL queries – SELECT: JOIN USING**

- For joining two tables with a same column
- E.g.: get Gaia DR2 proper motions for stars with known source\_id

| <pre>SELECT source_id, a.phot_g_mean_mag, a.parallax,<br/>a.bp_rp, b.pmra, b.pmdec<br/>FROM TAP_UPLOAD.t6 AS a</pre> |
|----------------------------------------------------------------------------------------------------|
| <pre>JOIN gaiadr3.gaia_source AS b USING(source_id)</pre>                                                            |
| You can find this number in your<br>Table List                                                                       |
| 1: sd_catalogue_v44.csv<br>2: SampleC.vot                                                                            |

# ADQL queries – Exercise: variable sources in Gaia

Select variable sources in Gaia and crossmatch the result with the catalogue of known hot subluminous stars.

• Variability index: 
$$V_G = \frac{\sigma_G}{\langle G \rangle} \times \sqrt{n_{\rm obs,G}}$$

phot\_g\_mean\_flux\_error/phot\_g\_mean\_flux\*sqrt(phot\_g\_n\_obs)

#### 1. Select all stars that fulfill the following conditions:

Parallax >= 0.1
parallax\_error/parallax<=0.3
phot\_g\_mean\_mag<16
bp\_rp<0
Varindex>0.1

Should result in 109 objects

# ADQL queries – Excersise: variable sources in Gaia

2. Download the catalogue of hot subluminous stars and crossmatch this with the table from the query

| <u>چ</u>    | TOPCAT _ 🗆                                                                           | ×      |  |  |  |  |
|-------------|--------------------------------------------------------------------------------------|--------|--|--|--|--|
| <u>F</u> il | <u>V</u> iews <u>G</u> raphics Joins <u>W</u> indows <u>V</u> O Interop <u>H</u> elp |        |  |  |  |  |
|             | 🚘 🗏 🥂 📰 🔚 🖕 Σ 🐨 🛄 🛄 🌐 🏟 🖓 😔 🛸 🖼 💥 爻 f(x) 😰 🔴                                         |        |  |  |  |  |
| ſ           | able List                                                                            | 7      |  |  |  |  |
|             | Label:                                                                               |        |  |  |  |  |
|             | Location:                                                                            |        |  |  |  |  |
|             | Name:                                                                                |        |  |  |  |  |
|             | Columns:                                                                             |        |  |  |  |  |
|             | Sort Order:                                                                          |        |  |  |  |  |
|             |                                                                                      |        |  |  |  |  |
|             | Row Subsec                                                                           |        |  |  |  |  |
|             |                                                                                      | J      |  |  |  |  |
|             | SAMP-                                                                                | ٦      |  |  |  |  |
|             | 66 / 3524 M 🛛 Messages: 🔅 🔿 Clients: 💿 🎂                                             |        |  |  |  |  |
|             |                                                                                      | -<br>- |  |  |  |  |
|             |                                                                                      |        |  |  |  |  |
| ſ           | Salaat ViziaD aatalagua canviga                                                      |        |  |  |  |  |
|             | Select vizier calalogue service                                                      |        |  |  |  |  |
|             |                                                                                      |        |  |  |  |  |

## ADQL queries – Excersise: variable sources in Gaia

This will give you two catalogues: \_knownhsd and \_hotsd. Use \_knownhsd for the crossmatch

Select these settings

| *                                                                                                    | Vizi                | eR Catalogue Service | 2          | ~ ^ ×  |  |  |  |
|----------------------------------------------------------------------------------------------------|---------------------|----------------------|------------|--------|--|--|--|
| indow <u>H</u> elp                                                                                                    |                     |                      |            |        |  |  |  |
| 8                                                                                                    | ×                   |                      |            |        |  |  |  |
| VizieR Server                                                                                                    |                     |                      |            |        |  |  |  |
| Server: http://vizier.u-strasbg.fr/                                                                                                    |                     |                      |            |        |  |  |  |
| Row Selection                                                                                                    |                     |                      |            |        |  |  |  |
| Cone Sel                                                                                                    | ection              |                      | Beerles    |        |  |  |  |
| Object N                                                                                                    | ame:                |                      | Resolve    |        |  |  |  |
| RA:                                                                                                    |                     | aegrees              | ()2000)    |        |  |  |  |
| Dec:                                                                                                    |                     | degrees              | (J2000)    |        |  |  |  |
| Radius:                                                                                                    |                     | degrees              | •          |        |  |  |  |
| All Rows                                                                                                    |                     |                      |            |        |  |  |  |
| Maximum R                                                                                                    | ow Count Unlimited  |                      |            |        |  |  |  |
| Column Selection                                                                                                    |                     |                      |            |        |  |  |  |
|                                                                                                    |                     |                      |            |        |  |  |  |
| Paralogue Selection                                                                                                    |                     |                      |            |        |  |  |  |
| Keywords:                                                                                                    |                     | Surveys   missions   |            |        |  |  |  |
| Sub-Ta                                                                                                    | ble Details 🗌 Inclu | de Obsolete Tables   |            |        |  |  |  |
|                                                                                                    |                     | Search Catalog       | ues Cancel | Search |  |  |  |
| ity Density                                                                                                    | /                   | Description          |            |        |  |  |  |
| 169 0 Catalogues of Blue Horizontal Branch Stars (Culpan+, 2021)                                                                                 |                     |                      |            |        |  |  |  |
| yo     v     u     suburian stars stabilized with Gala (cuipant, 2022)     v     u     suburian stars stabilized with Gala (cuipant, 2022)     v |                     |                      |            |        |  |  |  |
| 65 0 Hot subluminous stars 500pc volume-limited sample (Dawson+, 2024)                                                                           |                     |                      |            |        |  |  |  |
|                                                                                                    |                     |                      |            |        |  |  |  |
|                                                                                                    |                     |                      |            |        |  |  |  |
| •                                                                                                    |                     |                      |            |        |  |  |  |
|                                                                                                    |                     |                      |            |        |  |  |  |

# ADQL queries – Excersise: variable sources in Gaia

3. Plot a Colour Magnitude Diagram (CMD) of the stars in the ADQL query table and the targets from the crossmatch. Use the columns bp\_rp and phot\_g\_mean\_mag

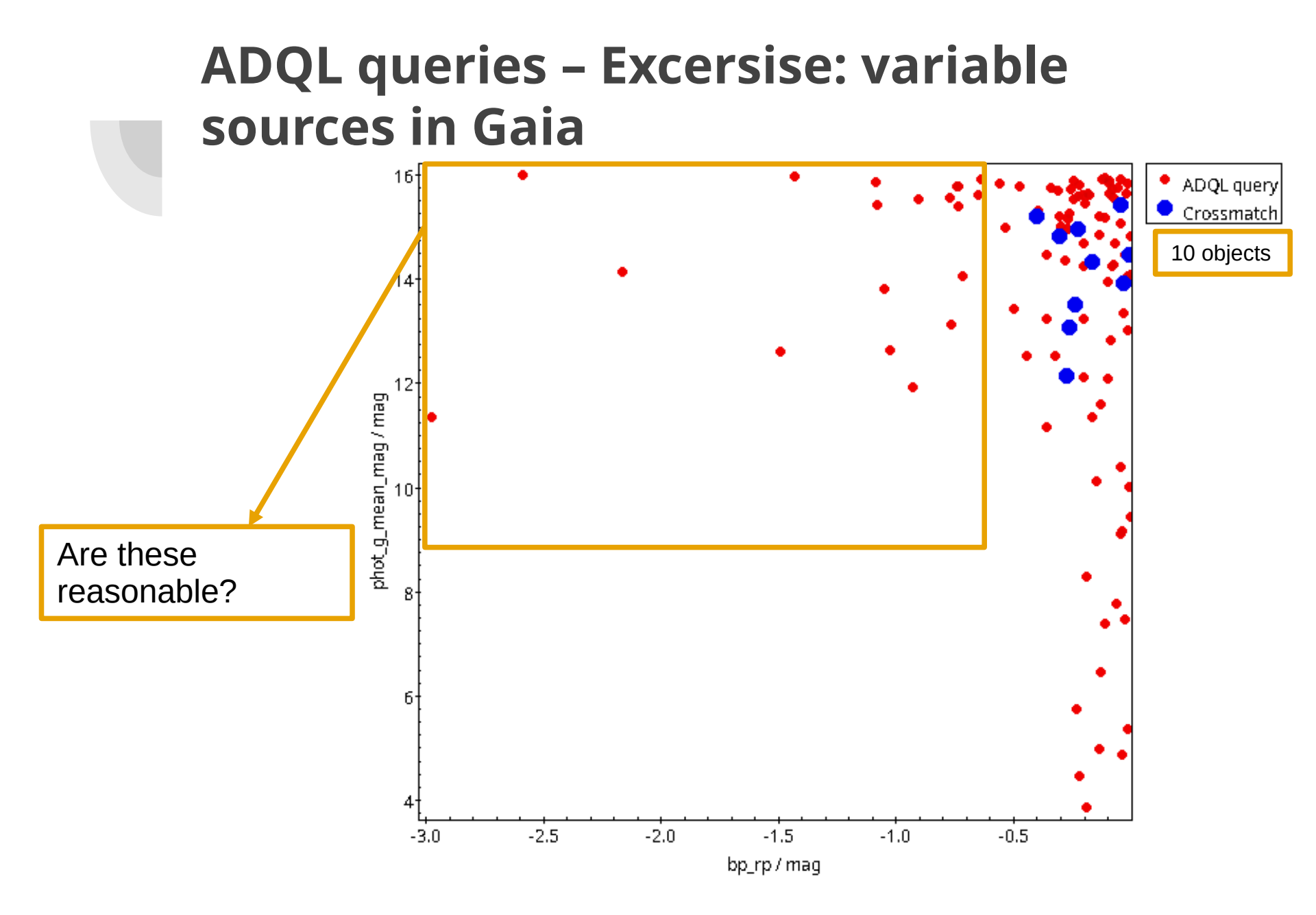

# Now create the target lists for your projects

### **Spectroscopic selection**

Parallax>=0.1 Absolute magnitude<=3.7 bp\_rp<=0.05 phot\_g\_mean\_mag<=11 Tangential velocity>=100

Quality cuts

phot\_bp\_rp\_excess\_factor>=1.0+0.015\*bp\_rp<sup>2</sup> visibility\_periods\_used>=8 phot\_g\_mean\_flux\_over\_error>=50 phot\_bp\_mean\_flux\_over\_error>=20 phot\_rp\_mean\_flux\_over\_error>=20 4.74\*pm/(parallax+parallax\_error)>=30 Ruwe<=1.4